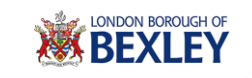

## **Online Portal Guide**

This document shows a brief overview of the steps you need to follow to create an account within the Online Portal for the London Borough of Bexley.

Firstly you need to launch the application using the URL below and then click on "Register Now":

https://revenuesbenefits.bexley.gov.uk/publicaccessbexlive/selfservice/citizenportal/login.htm

| Drofile Details | *                             | You will then be pre-                    | sented with the sc                       | reen below:                     |                                            |
|-----------------|-------------------------------|------------------------------------------|------------------------------------------|---------------------------------|--------------------------------------------|
| < → C ☆         | London Borough of Bexley [GB] | https://revenuesbenefits.bexley.gov.uk/p | ublicaccessbexlive/selfservice/citizenpo | rtal/registration.htm?_flowId=o | :itizenportal%2Fregistration&_flowEx 🔍 🛧 🚦 |
|                 |                               |                                          |                                          |                                 |                                            |
|                 |                               | Dashboard                                | Welcome Guest!                           | Sign In / Register Help         |                                            |
|                 |                               | Step 1 of 3 - Your Details               |                                          |                                 |                                            |
|                 |                               | Already have an account? Sign in         |                                          |                                 |                                            |
|                 |                               | Personal Details                         |                                          |                                 |                                            |
|                 |                               | Company Name (Optional)                  |                                          |                                 |                                            |
|                 |                               | Title<br>Please Select                   |                                          |                                 |                                            |
|                 |                               | Forename                                 |                                          |                                 |                                            |
|                 |                               | Middlename (Optional)                    |                                          |                                 |                                            |
|                 |                               | Surname                                  |                                          |                                 |                                            |
|                 |                               | Address (Optional)                       |                                          |                                 |                                            |
|                 |                               |                                          |                                          |                                 |                                            |
|                 |                               |                                          |                                          |                                 |                                            |
|                 |                               |                                          |                                          |                                 | -                                          |

You should input your information and then click on "next".

| Profile Details | × V                                                              |                                                                                                    |
|-----------------|------------------------------------------------------------------|----------------------------------------------------------------------------------------------------|
| < ⇒ C ∆         | London Borough of Bexley [GB]   https://revenuesbenefits.bexley. | gov.uk/publicaccessbexlive/selfservice/citizenportal/registration.htm?_flowId=citizenportal%2Fregistration&_flowEx 🔍 🚖 🗄 |
|                 |                                                                  |                                                                                                    |
|                 | Deshboard                                                        | Welcome Guest! Sign In / Register Help                                                                                   |
|                 | Step 1 of 3 - Your Details                                       |                                                                                                    |
|                 | Aiready have an account? Sign in                                 |                                                                                                    |
|                 | Personal Details                                                 |                                                                                                    |
|                 | Company Name (Optional)<br>Miss                                  |                                                                                                    |
|                 | Title Miss V                                                     |                                                                                                    |
|                 | Forename                                                         |                                                                                                    |
|                 | Middlename (Optional)                                            |                                                                                                    |
|                 | Surname                                                          |                                                                                                    |
|                 | Test<br>Address (Optional)                                       |                                                                                                    |
|                 | Test                                                             |                                                                                                    |
|                 | Test                                                             |                                                                                                    |

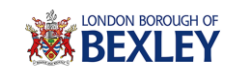

| rofile Details ×                                      |                                                                                                    |                                 |
|-------------------------------------------------------|----------------------------------------------------------------------------------------------------|---------------------------------|
| C 🟠 🔒 London Borough of Bexley (G                     | B]   https://revenuesbenefits.bexley.gov.uk/publicaccessbexlive/selfservice/citizenportal/registration.htm?_flowld=citizenportal%2Fregistration&                                                                                                    | _fl Q 🕶 🏠                       |
|                                                       | TES SER                                                                                                    |                                 |
|                                                       | Postcode (Optional)                                                                                                    |                                 |
|                                                       | TES SER                                                                                                    |                                 |
|                                                       | Telephone (Optional)                                                                                                    |                                 |
|                                                       |                                                                                                    |                                 |
|                                                       | Email Address                                                                                                    |                                 |
|                                                       |                                                                                                    |                                 |
|                                                       |                                                                                                    |                                 |
|                                                       | Contrim Email Address                                                                                                    |                                 |
|                                                       |                                                                                                    |                                 |
|                                                       | Username                                                                                                    |                                 |
|                                                       | Use email address                                                                                                    |                                 |
|                                                       | Annual Control of Control of Cont |                                 |
|                                                       | Pasaworu<br>Dassevent must contain a mix of uncer and lower race latters                                                                                                    |                                 |
|                                                       | and a multiple or special character and must be at least 8                                                                                                    |                                 |
|                                                       | charscters long.                                                                                                    |                                 |
|                                                       |                                                                                                    |                                 |
|                                                       | Retype Password                                                                                                    |                                 |
|                                                       |                                                                                                    |                                 |
|                                                       |                                                                                                    |                                 |
|                                                       |                                                                                                    |                                 |
|                                                       | Security Questions                                                                                                    |                                 |
|                                                       |                                                                                                    |                                 |
|                                                       | These will be used to confirm your identify should you need to<br>need your passward                                                                                                    |                                 |
|                                                       | Question                                                                                                    |                                 |
|                                                       | Please Select V                                                                                                    |                                 |
|                                                       | Notes and the second second seco                                                                                                    |                                 |
|                                                       | <u>Anexer</u>                                                                                                    |                                 |
|                                                       | Answer.                                                                                                    |                                 |
| -Re Datality                                          | Answer                                                                                                    | 600                             |
| ofile Details X                                       | Answer                                                                                                    |                                 |
| ofile Details × C                                     | Answer:           B]         https://revenuesbenefits.bex/ey.gov.uk/publicaccessbex/ive/selfservice/citizenportal/registration.htm?_flowId=citizenportal%2Fregistration&construction                                                                                                    | <u>ලිලා</u> ම<br>ෝ ද අ රු       |
| ofile Details × C                                     | Answer:           Bi         https://revenuesbenefits.bexley.gov.uk/publicaccessbexlive/selfservice/citizenportal/registration.htm?_flowId=citizenportal%2Fregistration&intervice/citizenportal/registration.htm?_flowId=citizenportal%2Fregistration&intervice/citizenportal/registration.htm?_flowId=citizenportal%2Fregistration&intervice/citizenportal/registration.htm?_flowId=citizenportal%2Fregistration&intervice/citizenportal/registration.htm?_flowId=citizenportal%2Fregistration&intervice/citizenportal%2Fregistration&intervice/citizenportal%2Fregistrati/citizenportal%2Fregistrat                       | 0000                            |
| file Details × C                                      | Anseer  Anseer  I https://revenuesbenefits.bexdey.gov.uk/publicaccessbexdive/selfservice/citizenportal/registration.htm?_flowId=citizenportal%2Fregistration&                                                                                                    | <u>િન્ટિ</u><br>ા_ <b>લ જ દ</b> |
| file Details × C                                      | Anseer  Anseer  I https://revenuesbenefits.bexdey.gov.uk/publicaccessbexdive/selfservice/citizenportal/registration.htm?_flowId=citizenportal%2Fregistration& Username Username Use email address                                                                                                    | િ િ િ િ<br>્ િ ભ દ              |
| file Details ×                                        | Ansee:  I https://revenuesbenefits.bexdey.gov.uk/publicaccessbexdive/selfservice/citizenportal/registration.htm?_flowId=citizenportal%2Fregistration& Username Username Pessaord Pessaord                                                                                                    | (1_ Q & f                       |
| Afie Details × C<br>C A A London Borough of Bexley [C | Ansee:  Ansee:  I https://revenuesbenefits.bexdey.gov.uk/publicaccessbexlive/selfservice/citizenportal/registration.htm?_flowId=citizenportal%2Fregistration& Username Username Use email address Pessaord Pessaord Pessaord mut contain a mix of upper and lower case letters.                                                                                                    | (L. Q. or f                     |
| file Details × C                                      | Ansee:                                                                                                    | - Q & f                         |
| file Details × C                                      | Ansee:  Ansee:  I https://revenuesbenefits.bexley.gov.uk/publicaccessbexlive/selfservice/citizenportal/registration.htm?_flowId=citizenportal%2Fregistration& Username Use email address Passord Passord Passo | 6 c 0                           |
| file Details × Condon Borough of Bexley (G            | Ansee:  I https://revenuesbenefits.bexdey.gov.uk/publicaccessbexdive/selfservice/citizenportal/registration.htm?_flowId=citizenportal%2Fregistration& Username Username Username Pesseord Pesseord Pesseo | <u>.</u> Q or f                 |
| Ne Details × C                                        | Ansee:  I https://revenuesbenefits.bex/ey.gov.uk/publicaccessbexlive/selfservice/citizenportal/registration.htm?_flowId=citizenportal%2Fregistration& Username Username Use email address Passord Passord Passord Retype Passand Retype Passand                                                                                                    | <u>(, q or s</u>                |
| Nie Details × C<br>C û â London Borough of Bexley (C  | Ansee:  Ansee:  Intrps://revenuesbenefits.bex/ey.gov.uk/publicaccessbexiive/selfservice/citizenportal/registration.htm?_flowId=citizenportal%2Fregistration& Username Use email address Pessaord Pessaord Pessaord Retype Pessaord                                                                                                    | ા ૦૦૦                           |
| fie Details × C<br>C û a London Borough of Bexley [O  | Ansee:  Ihttps://revenuesbenefits.bex/ey.gov.uk/publicaccessbex/ive/selfservice/citizenportal/registration.htm?_flowId=citizenportal%2Fregistration& Username Username Username Username Username Respond Respond Resp | ા ૦૦૧                           |
| file Details × C                                      | Ansee:   I https://revenuesbenefits.bex/ey.gov.uk/publicaccessbexlive/selfservice/citizenportal/registration.htm?_flowId=citizenportal%2Fregistration& Username Username Username Username Passaord Passaord Passaord Retype Passaord Security Questions                                                                                                    | <u>, Q &amp; f</u>              |
| file Details × C                                      | Ansee:  I https://revenuesbenefits.bex/ey.gov.uk/publicaccessbexiive/selfservice/citizenportal/registration.htm?_flowId=citizenportal%2Fregistration& Username Username Use email address Pessord Pessord Pessord Retype Pessord Retype Pessord Security Questions                                                                                                    | ા લ જ ઇ                         |
| file Details ×                                        | Ansee:  I https://revenuesbenefits.bex/ey.gov.uk/publicaccessbex/ive/selfservice/citizenportal/registration.htm?_flowId=citizenportal%2Fregistration& Userame Userame Userame Userame Userame Pessood Pessood Pessood Pessood Retype Pessood  Retype Pessood  Security Questions Trees will be used to confern your identify should you need to terest with research.                                                                                                    | <u>. Q or f</u>                 |
| file Details × Condon Borough of Bexley (O            | Areae:   I https://revenuesbenefits.bedey.gov.uk/publicaccessbedive/selfservice/citizenportal/registration.htm?_flowId=citizenportal%2Fregistration& Userame Userame Pessord Pessord Pessord Retype Pessord  Security Questions These will be used to confirm your identity should you need to reset you passand. Oreston:                                                                                                    | <u>. Q • 1</u>                  |
| offie Details × Condon Borough of Bexley (C           | Ansee:  I https://revenuesbenefits.bex/ey.gov.uk/publicaccessbexlive/selfservice/citizenportal/registration.htm?_flowId=citizenportal%2Fregistration& Userame Userame Userame Respond Passaord Respond to a number or special character and must be at least 8 characters to go.  Security Questions Trees will be used to confern your identify should you need to reent your passaord. Coestor:  Wate and must came drycy educe roloft                                                                                                    | <u>. Q ~ 1</u>                  |
| offie Details × Condon Borough of Bexley [C           | Ansee:                                                                                                    | <u>. Q or 1</u>                 |
| Afie Details ×                                        | Ansee:                                                                                                    | <u>. Q er f</u>                 |
| ofile Details × London Borough of Bexley (G           | Areae:   I https://revenuesbenefits.bedey.gov.uk/publicaccessbedive/selfservice/citizenportal/registration.htm?_flowId=citizenportal%2Fregistration& Userame Userame Use email address Pessord Pessord Pessord Retype Pessord  Security Questions These will be used to confirm your identify should you need to reset your passand. Oession: These will be used to confirm your identify should you need to reset your passand. Oession: These will be used to confirm your identify should you need to reset your passand. Oession: These will be used to confirm your identify should you need to reset your passand. Oession: These will be used to confirm your identify should you need to reset your passand. Oession: These will be used to confirm your identify should you need to reset your passand. Oession: These will be used to confirm your identify should you need to reset your passand. Oession: These will be used to confirm your identify should you need to reset your passand. Oession: These will be used to confirm your identify should you need to reset your passand. Oession: These will be used to confirm your identify should you need to reset your passand. Oession: These will be used to confirm your identify should you need to reset your passand. Oession: These will be used to confirm your ident chilt?                                                                                                    | <u>. Q • 1</u>                  |
| ofile Details × Condon Borough of Bexfey (C           | Areae:   Itps://revenuesbenefits.bex/ey.gov.uk/publicaccessbexlive/selfservice/citizenportal/registration.htm?_flowId=citizenportal%2Fregistration& Usernane Usernane Use email address Pesseord Pesseord | <u>. Q ~ 1</u>                  |
| ofie Details × Condon Borough of Bexley [C            | Areae:   Iteres:  Iteres://revenuesbenefits.bex/ey.gov.uk/publicaccessbexlive/selfservice/citizenportal/registration.htm?_flowId=citizenportal%2Fregistration& Userane Userane Userane Pessood Pessood Pessood Pessood Retype Pessood  These will be used to confirm your identify should you need to reet you passood:  These will be used to confirm your identify should you need to reet you passood:  These will be used to confirm your identify should you need to reet you passood:  These will be used to confirm your identify should you need to reet you retore to hard?  These will be used to confirm your identify should you need to reet you retore to hard?  Ansee:                                                                                                    | <u>ा. </u>                      |
| Afie Details ×                                        | Areae:   I https://revenuesbenefits.bexdey.gov.uk/publicaccessbexive/selfservice/citizenportal/registration.htm?_flowId=citizenportal%2Fregistration&  Usersante Use email address Pessord Pessord Pessord Pessord Retype Pessord These will be used to confirm your identity should you need to rest your pessond.  These will be used to confirm your identity should you need to rest your pessond.  These will be used to confirm your identity should you need to rest your extent of high = """ Sept of 3 (EEE)                                                                                                    | <u>. Q e x</u>                  |
| file Details × Condon Borough of Bexley (O            | Areae:  If https://revenuesbenefits.bedey.gov.uk/publicaccessbedive/selfservice/citizenportal/registration.htm?_flowId=citizenportal%2Fregistration& Userame Userame Userame Refyze Passord Refyze Passord Refyze Passord These will be used to confirm your identify should you need to reset your passord. Coesion: These will be used to confirm your identify should you need to reset your passord. Coesion: The output to the passord reset will be used to confirm your identify should you need to reset your passord. Coesion: The output to the output to the outp | <u>. Q ~ 1</u>                  |
| fie Details ×                                         | Areae:  It https://revenuesbenefits.bedgy.gov.uk/publicaccessbedive/selfservice/citizenportal/registration.htm?_flowId=citizenportal%2Fregistration& Usernane Usernane Usernane Respond Respond to the test of a nink of upper and lower case letters and a number or special character and must be at lest 8 characters long.                                                                                                    | <u>. Q ~ 1</u>                  |

NOTE – The Username and Password you enter here will be the details you use to access the system in future.

Next you will need to choose the type of service you would like to register for from the options displayed using the "Add" button.

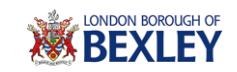

| 🛛 🐞 Registration 🛛 🗙 | X With Help X                                                                                                    |                                                                                                    | 60            | 0 | × |
|----------------------|----------------------------------------------------------------------------------------------------|----------------------------------------------------------------------------------------------------|---------------|---|---|
| ← → C London Bor     | ough of Bexley [GB]   https://revenuesbenefits.bexley.                                                                                      | gov.uk/publicaccessbexlive/selfservice/citizenportal/registration.htm?_flowId=citizenportal%2Fregistration&_fl.                                                       | Q <b>07</b> 2 | 2 | : |
|                      | Dashboard                                                                                                    | Sign In / Register Help                                                                                                    |               |   |   |
|                      | Step 2 of 3 - Add services<br>In order to complete your registration you<br>can be done at any time, however you will                       | will need to click on one of the services below. You do not have to do this right now, it not be able to gain access to your details unless the process is completed. |               |   |   |
|                      | Revenues                                                                                                    |                                                                                                    |               |   |   |
|                      | Council Tax                                                                                                    | Business Rates                                                                                                    |               |   |   |
|                      | Add                                                                                                    | Add                                                                                                    |               |   |   |
|                      | COUNCIL TAX<br>Adding Council Tax to your account<br>will allow you to:                                                                     | BUSINESS RATES<br>Adding Business Rates to your<br>account will allow you to:                                                                                         |               |   |   |
|                      | Receive notification of any<br>bills and view them online     Sign up and amend your<br>Direct Debit details     Report a change of address | <ul> <li>Receive notification of any<br/>bills and view them online</li> <li>Sign up and amend your<br/>Direct Debit details</li> </ul>                               |               |   |   |

Once you have selected the service you require click on next and the following screen will be displayed.

| 🕷 My services 🛛 🗙  |                                                                                                    |     |
|--------------------|----------------------------------------------------------------------------------------------------|-----|
| ← → C ☆ 🔒 London I | Borough of Bexley [G8]   https://revenuesbenefits.bexley.gov.uk/publicaccessbexlive/selfservice/citizenportal/myservices.htm           | Q☆: |
|                    | BEXLEY                                                                                                    |     |
|                    | Dashboard My Services My Activity 1 - Help<br>Step 3 of 3 - Complete                                                                   |     |
|                    | Vour account is now active and ready to use . Step 3 of 3 Take the tour (No thanks)                                                    |     |
|                    | Contact Us   Disclaimer   Terms and Conditions   Privacy Notice   Accessibility   GOV.UK   Feedback<br>© 2017 London Borough of Beckey |     |
|                    |                                                                                                    |     |
|                    |                                                                                                    |     |

At this point you have created your account and you are prompted to take a tour of the application which will give you a brief overview of the functionality available.

There is one task left before your registration is complete, this is to link your service accounts to your profile.

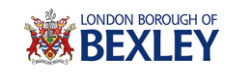

| My services                                   | ×                                                                                                    | C ×   |
|-----------------------------------------------|----------------------------------------------------------------------------------------------------|-------|
| $\leftarrow \Rightarrow c \ \bigtriangledown$ | London Borough of Bexley [GB]   https://revenuesbenefits.bexley.gov.uk/publicaccessbexlive/selfservice/citizenportal/myservices.htm                                                                                                    | ९ ☆ : |
|                                               | BEXLEY                                                                                                    |       |
|                                               | Deshboard My Services My Activity 1 - + Help                                                                                                    |       |
|                                               | My services                                                                                                    |       |
|                                               | This is the My Services dashboard                                                                                                    |       |
|                                               | From here you can access any of the services you have subscribed to.<br>If you want to add a new service click the 'Add Service' butry, you want to add another account on an existing service then select the<br>'Options' the below and click on 'Add/Remove Account'. |       |
|                                               | Add Service Click Add Service to see the list of available services                                                                                                    |       |
|                                               | P Landiord                                                                                                    |       |
|                                               | Creditor Reference Number Account Reference Number                                                                                                    |       |
|                                               | Access Now Enter your PIN Access New Enter your PIN                                                                                                    |       |
|                                               | Add account     Remove Account     Add account     Pernove Account                                                                                                    |       |
|                                               | Eusiness rates Business rates                                                                                                    | -     |

You need to enter your service account reference into the screen above and then click on "Access Now" in order to proceed.

This will look in our system and ask you a number of questions which are related to your account, you will only gain access at this stage if you answer these accurately.

If you don't know the details for the questions being asked you can then ask for a PIN Letter to be sent to your home address by ticking the "I don't have enough information to continue".

NOTE – Once the PIN is received you will need to complete the stage above but click on "Enter your PIN" instead of "Access Now".

Once complete you will have linked the service account and will now be able to view your account information but clicking on the "Show Details" button.

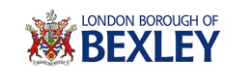

| 🐞 My services | ×                           |                                                                      |                                                                 | and the second second second second                     | Section 2. Section 1. | <u> - 0 - x -</u> |
|---------------|-----------------------------|----------------------------------------------------------------------|-----------------------------------------------------------------|---------------------------------------------------------|-----------------------|-------------------|
| ← ⇒ C ☆       | London Borough of Bexley [G | B]   https://revenuesbenefit                                         | ts.bexley.gov.uk/publicacce                                     | ssbexlive/selfservice/citizenportal/myservi             | ces.htm               | ९☆:               |
|               | ý                           | BEXLEY                                                               |                                                                 |                                                         |                       | ŕ                 |
|               |                             | Dashboard My                                                         | v Services My Activity                                          | 1                                                       | - Help                |                   |
|               |                             | My services                                                          |                                                                 |                                                         |                       |                   |
|               |                             | This is the My Services dashbo<br>From here you can access any       | ard<br>of the services you have subscribe                       | d to.                                                   |                       |                   |
|               |                             | If you want to add a new service<br>'Options' tab below and click on | e click the 'Add Service' button, if y<br>'Add/Remove Account'. | ou want to add another account on an existing service t | nen select the        |                   |
|               |                             | Add Service Click Add Serv                                           | vice to see the list of available servi                         | 265                                                     |                       |                   |
|               |                             | Co                                                                   | uncil Tax                                                       | Las Business rates                                      |                       |                   |
|               |                             |                                                                      | •                                                               | Enter Reference                                         | T                     |                   |
|               |                             | Reference                                                            | -                                                               | Account Reference Number                                |                       |                   |
|               |                             | Account balance:                                                     | £0.00                                                           | Accord New Fotor your PIN                               |                       |                   |
|               |                             | Last payment received:                                               | £131.00 on 19.10.2016                                           | Course your my                                          |                       |                   |
|               |                             | Show Details                                                         |                                                                 |                                                         |                       |                   |
|               |                             |                                                                      |                                                                 |                                                         |                       |                   |

This is a one off process and once complete you will only require your username and password in order to access the application.

If you require further assistance please use the contact details below:

If you are a Council Tax customer please call **0345 302 2317** for help between 9am and 5pm or alternatively email <u>bexley.ctax@secure.capita.co.uk</u>

If you are a Business Rates customer please call **0208 315 2174** for help between 8:30am and 5pm or alternatively email <u>bexley.nndr@secure.capita.co.uk</u>